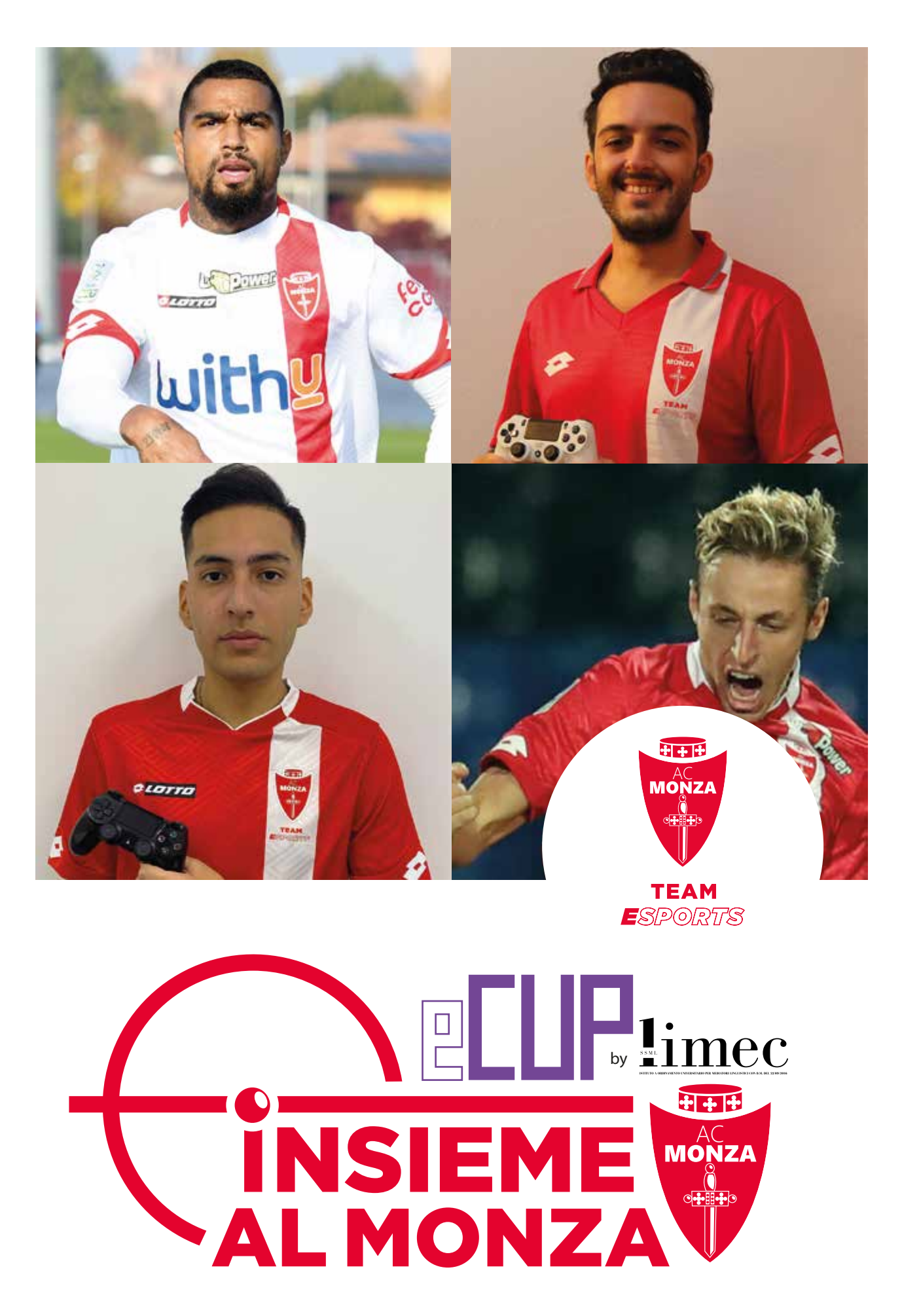

*"Questo torneo non è affiliato, nè sponsorizzato, da Electronic Arts Inc. o dai suoi concessori di licenza"* 

# **INSIEME AL MONZA E-CUP by LIMEC**

**"INSIEME AL MONZA E-CUP by LIMEC"** è un torneo online di FIFA 21 su console PS4. La competizione è riservata alle squadre giovanili dell'AC Monza e delle Società Affiliate dell'AC Monza su tutto il territorio nazionale.

# **MODALITÀ DEL TORNEO**

Il torneo è 1vs1 ad eliminazione diretta, ogni turno si svolge «al meglio delle 3» e passerà il turno il vincitore di 2 partite su 3. Si può utilizzare solo la squadra AC Monza con livello 90 totale. Le partite si giocheranno il lunedì e il giovedì alle ore 21.00. Sarà necessario essere disponibile nei suddetti giorni e nell'orario indicato.

Il tabellone verrà definito in base al numero di iscritti, la competizione inizierà lunedì 30 Novembre 2020. Le date dei turni successivi verranno comunicate prima di ogni turno.

# **REQUISITI OBBLIGATORI**

- Aver letto e accettato il codice etico (allegato);
- Essere nati prima del 31/12/2007;
- Essere disponibili il lunedì e il giovedì alle ore 21.00;
- Essere tesserato per le giovanili di AC Monza o di una delle Società Affiliate AC Monza;
- Avere una console PS4, un profilo PSN e un abbonamento alle funzioni online PSN;
- Possedere il gioco FIFA 21;
- Disporre di un account Battlefy valido (<u>https://battlefy.com/</u>);
- Avere una connessione stabile per poter giocare online.

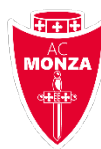

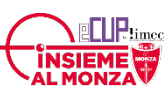

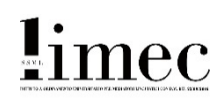

## **REGOLE GENERALI**

I Giocatori dovranno ispirarsi al fair play e osservare una condotta adeguata e rispettosa nei confronti degli amministratori del torneo e degli altri Giocatori. Questi requisiti si applicano alle interazioni online e offline, incluse la condotta sui social media e l'eventuale attività durante gli streaming live.

Tra le condotte vietate figurano, a titolo di esempio:

- violazione di qualsiasi legge, normativa o regola applicabile;
- utilizzo di qualsiasi software o programma che causi danni, interferenze o interruzioni alla competizione o a un computer o una proprietà altrui;
- qualsiasi software esterno progettato per garantire al Partecipante un vantaggio sleale;
- interferenze o interruzioni alla partecipazione di un altro giocatore alla Competizione;
- atti di molestia, minaccia, prevaricazione, incitamento all'odio, invio ripetuto di messaggi indesiderati, attacchi personali o dichiarazioni offensive su razza, sesso, orientamento sessuale, religione, discendenza, ecc.;
- pubblicazione, caricamento o distribuzione di contenuti o organizzazione di/partecipazione a qualsiasi attività, gruppo o associazione ritenuti (in maniera ragionevole e obiettiva) da EA inappropriati, ingiuriosi, detestabili, molesti, osceni, diffamatori, minacciosi, contenenti riferimenti sessuali espliciti, non ottemperanti, invadenti, volgari, offensivi, indecenti o illegali;
- sfruttamento di vulnerabilità del gioco, trucchi, funzionalità non documentate, errori di progettazione o bug nella Competizione;
- vendita, acquisto, scambio o altro tipo di trasferimento o offerta di trasferimento di un account;
- qualsiasi altra attività che possa disturbare in maniera significativa l'ambiente di gioco rispettoso, leale e tranquillo della Competizione;
- promozione, incitamento o partecipazione a qualsiasi attività proibita di cui sopra.

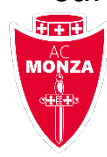

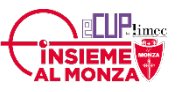

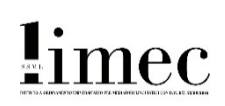

# E' VIETATA LA COLLUSIONE

I Per collusione si intende qualsiasi tipo di intesa tra due o più Giocatori volta a svantaggiare altri Giocatori della Competizione. Tutti i Giocatori che siano sorpresi a colludere con altri in qualsiasi momento verranno esclusi dalla Competizione.

Alcuni esempi di collusione sono:

- perdere intenzionalmente una partita per qualsiasi motivo;
- giocare per conto di un altro Partecipante;
- alterare in qualsiasi modo il risultato di una partita;

 "giocare senza impegnarsi", ovvero giocare senza fare lo sforzo massimo affinché l'avversario segni e ottenga un vantaggio in termini di goal di scarto;

• consentire all'avversario di segnare più o meno gol del normale.

L'inosservanza delle predette norme comporterà, a discrezione dell'AC Monza, l'applicazione delle seguenti sanzioni:

- richiamo;
- partita persa a tavolino;
- perdita a tavolino di tutte le partite;
- esclusione dal torneo.

# **REGOLE DI COMPORTAMENTO AGGIUNTIVE**

- I Giocatori dovranno registrare tutte le loro partite utilizzando la funzione di registrazione inclusa nella console e tali registrazioni dovranno essere salvate e caricate in caso di controversia.
- È vietato infastidire il proprio avversario, inviargli messaggi o distrarlo in qualsiasi altro modo.
- È vietato manomettere la propria connessione Internet per compromettere la connessione o esperienza di gioco.
- I giocatori in casa dovranno utilizzare la maglia rossa, in trasferta la maglia bianca.
  - I Giocatori dovranno riportare immediatamente i propri risultati.

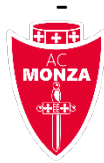

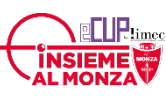

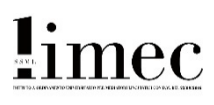

# **MODALITÀ DI ISCRIZIONE**

- Le iscrizioni avranno inizio lunedì 23 Novembre e termine giovedì 26 Novembre alle ore 21.00
- Clicca sul link: <u>https://battlefy.com/ac-monza/insieme-al-</u> monza-e-cup-by-limec/5fa96dd32585b74f88574975/info
- Modifica la lingua in basso a sinistra;
- In alto a destra clicca su "Crea un account" e scegli la prima opzione @Email;
- Inserisci il tuo indirizzo email e scegli una Password;
- Inserisci la data di nascita;
- Una volta re-indirizzato alla pagina iniziale clicca su "Partecipa" in alto a destra;

Inserisci le informazioni richieste:

- PSN Online ID esattamente corrispondente a quello della PS4
- Nome e Cognome
- Associazione calcistica di appartenenza
- Indirizzo email

Una volta che le iscrizioni saranno chiuse il calendario sarà generato e riceverai le date del torneo all'indirizzo email indicata in fase di registrazione.

### IMPORTANTE: RICORDA DI CONTROLLARE LA TUA EMAIL PER RICEVERE IL CALENDARIO DEI TURNI!!

### PREMIO

**INSIEME AL MONZA E-CUP by LIMEC** è una competizione con finalità esclusivamente ludica; è incentrata sul divertimento e sulla condivisione. Non è previsto il pagamento di alcuna quota di iscrizione. Non è previsto alcun premio, eccetto una coppa per il vincitore. **Tutti i partecipanti riceveranno la cover di FIFA 21 edizione speciale AC Monza**. Come detto, il vincitore riceverà una coppa. Qualora l'emergenza epidemiologia dovesse consentirlo, verrà organizzata una cerimonia di premiazione presso lo stadio o il centro sportivo dell'AC Monza. Potrà essere organizzata una partita tra il vincitore uno dei pro-player dell' AC Monza Team eSports.

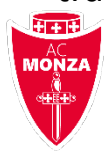

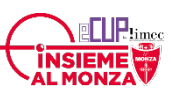

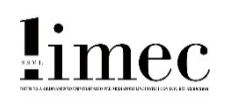

# PRIMA DEL MATCH – CHECK IN

# Controlla la data del prossimo turno via email o nella sezione annunci di Battlefy.

Il giorno della partita:

### SU BATTLEFY

- Nell'area Bracket trova il tuo match e Clicca su "Vai al match"
- Usa la chat per finalizzare il chec-in: Scrivi «Sono pronto» nella chat del match;
- Aspetta che anche il tuo avversario faccia lo stesso.

#### SU PS4

Aggiungi il tuo avversario su PSN (segui i passaggi nella prossima pagina);

#### IMPORTANTE: HAI TEMPO DALLE 21.00 FINO ALLE 21.15 PER SCRIVERE «SONO PRONTO».

IN CASO DI PARTITA NON DISPUTATA, IL PARTECIPANTE CHE NON HA SCRITTO «SONO PRONTO» PERDERA' 3-0 A TAVOLINO.

IN CASO DI PARTITA NON DISPUTATA CON MANCATO CHECK-IN DI ENTRAMBI I CONCORRENTI, ENTRAMBI VERRANNO ELIMINATI DAL TORNEO.

## DOPO IL MATCH – REGISTRAZIONE DEL RISULTATO

**Se hai vinto**, accedi al sito Battlefy con il tuo profilo e clicca su "Riporta il risultato";

- Clicca su "Riporta risultato Game 1", inserisci il punteggio e conferma.
  Fai lo stesso per tutte le partite del turno;
- Nella sezione "BRACKET" controlla il tabellone e vedi chi sarà il tuo prossimo avversario;
- Attendi la data del prossimo turno e gioca il prossimo match.

Se hai perso, sei eliminato dal torneo e non dovrai fare nulla.

Se il tuo avversario non si è presentato, dopo le 21.15 riporta il 3-0-

In caso di errore nell'inserimento del risultato finale clicca sul tasto Segnala un Problema allegando la foto del risultato delle partite

### IMPORTANTE!! SENZA FOTO E VIDEO NON POTREMO PRENDERE IN

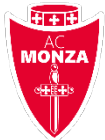

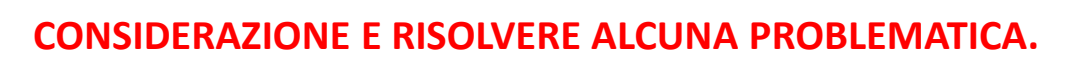

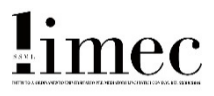

# TUTORIAL – CHECK IN PRIMA DEL MATCH

#### a. Clicca su «Gioca»

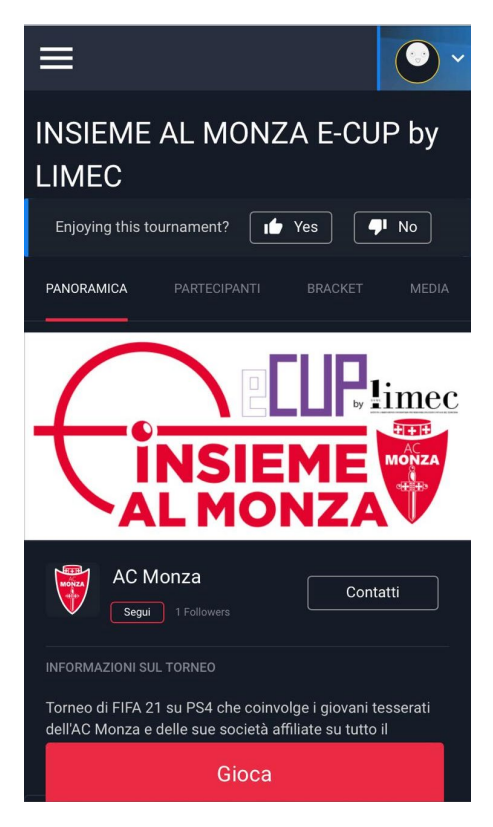

#### c. Scrivi «Sono pronto» nella chat del match in fondo

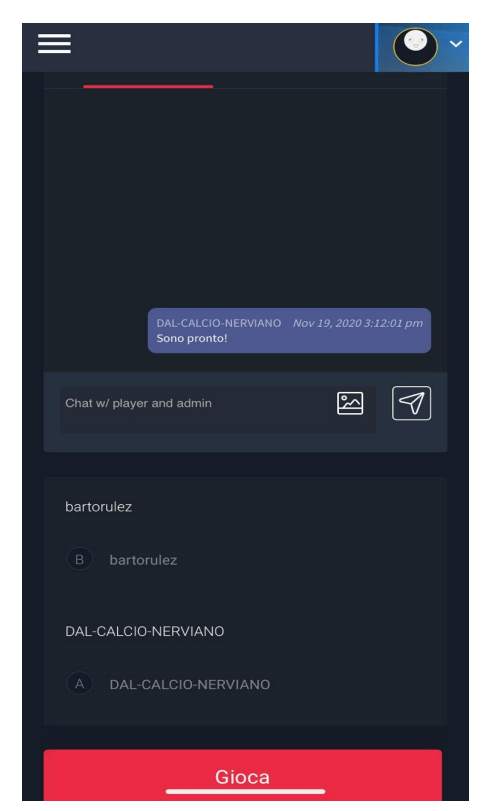

#### b. Clicca su «Vai al match»

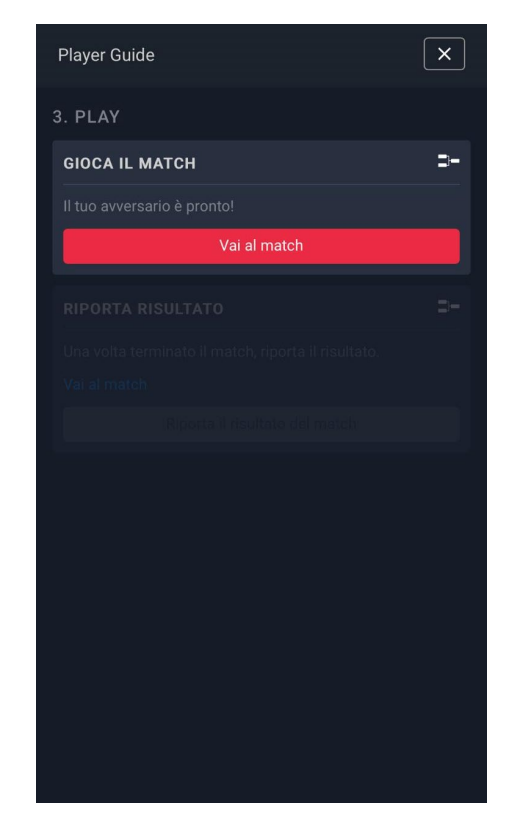

d. Attendi che il tuo avversario scriva anche lui ed inizia il match su PS4

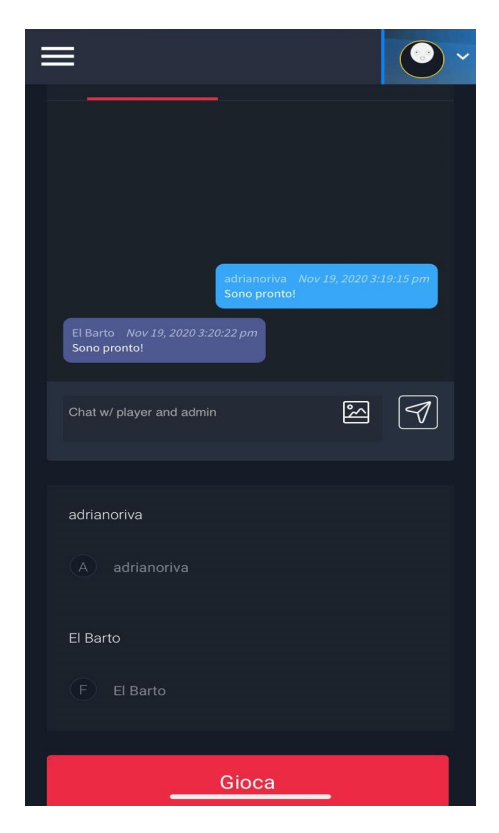

imec

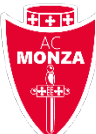

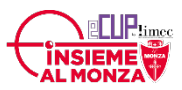

## **TUTORIAL – IMPOSTAZIONE PARTITA SU PS4**

a. Vai al menù principale PS4 CHI 24 **i "** • 🧨 🛛 PSN ID 🏆 🎓 20 **INVITA** PER ELITE F FIFA 21 FIFA 21 ⊲ox⊡ (IIII) 🛞 Invio 🛛 💷 Sul lato sinistro 🔹 📧 Sul lato destro 🚰 Luca Barazzetta 🍦

b. Vai alla sezione «Amici» nel menù in alto

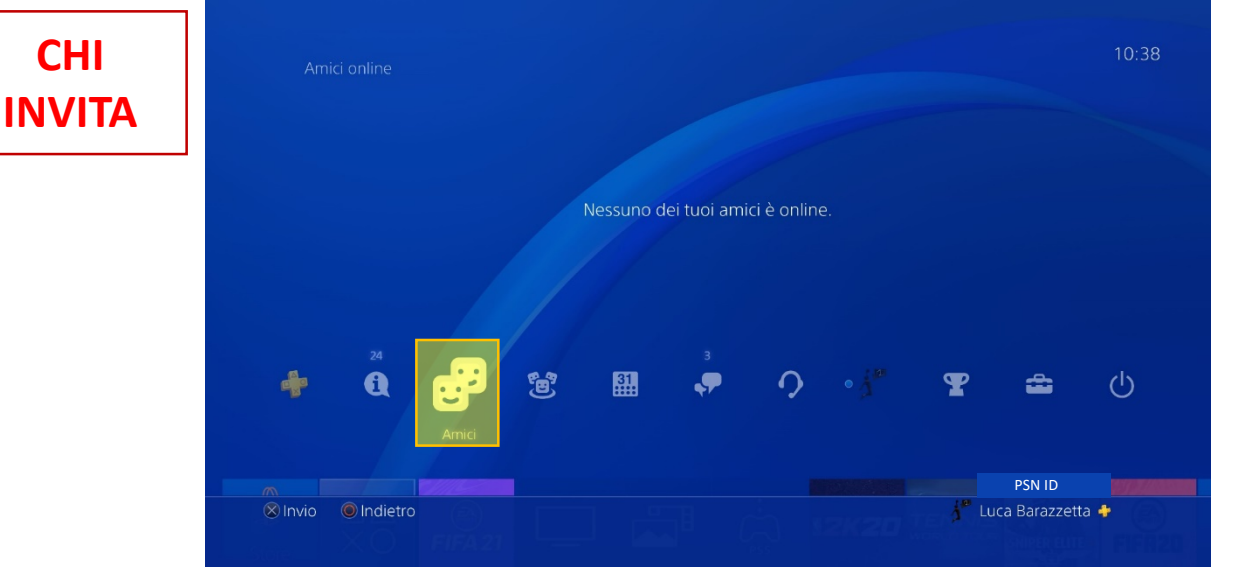

c. Clicca su e scrivi il nome PSN del tuo avversario

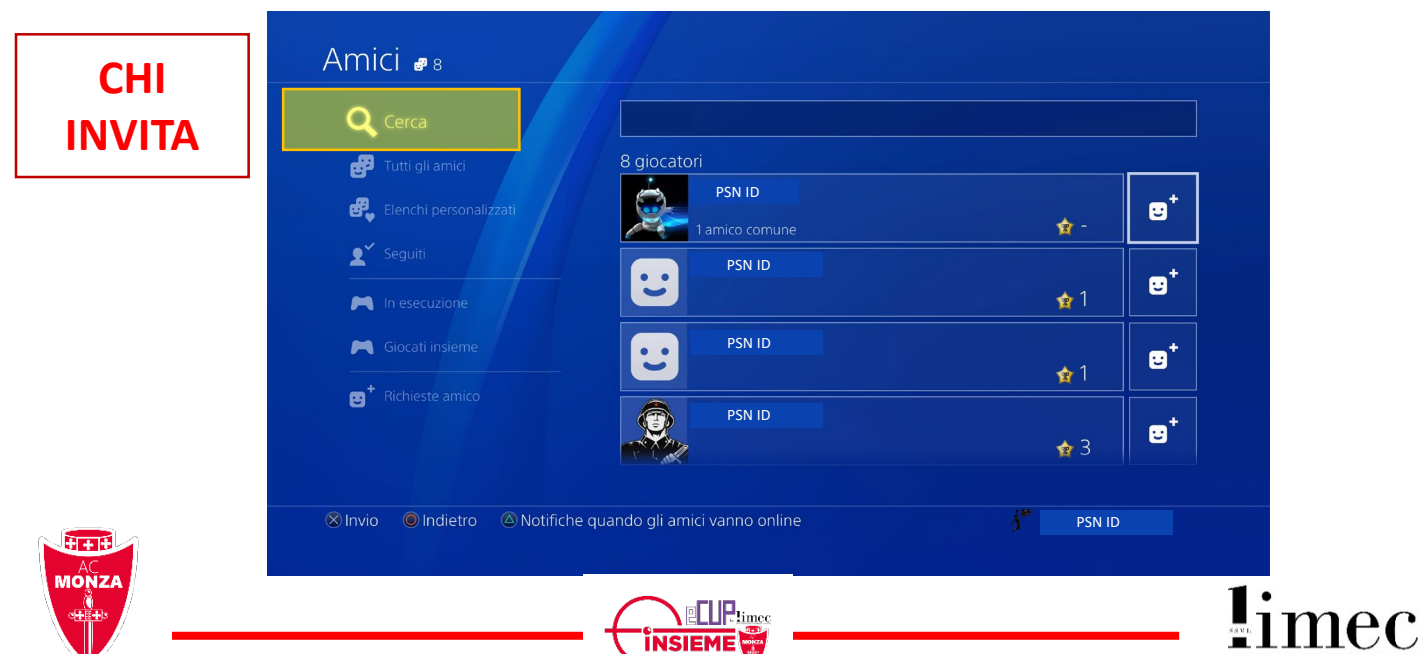

d. Cliccando sul simbolo a destra del nome

|        | u. Cliccaliuo su                                                        | I SIMDOIO a Gestra (                                                                                                    | Jernome                                  |
|--------|-------------------------------------------------------------------------|----------------------------------------------------------------------------------------------------|------------------------------------------|
| СНІ    | Amici 🕫 8                                                               |                                                                                                    |                                          |
| INVITA | Q Cerca                                                                 |                                                                                                    |                                          |
|        | Tutti gli amici                                                         | 8 giocatori                                                                                                    |                                          |
|        | 🥰 Elenchi personalizzati                                                | PSN ID                                                                                                    |                                          |
|        | 2 Seguiti                                                               | PSN ID                                                                                                    |                                          |
|        | In esecuzione                                                           |                                                                                                    |                                          |
|        | Giocati insieme                                                         |                                                                                                    | <u>∲</u> 1 ອ⁺                            |
|        | ि Richieste amico                                                       | PSN ID                                                                                                    |                                          |
|        |                                                                         |                                                                                                    |                                          |
|        | 🛞 Invio 🔘 Indietro 🚳 Notifiche quando gli amici vanno online 🧍 🥙 PSN ID |                                                                                                    |                                          |
|        |                                                                         |                                                                                                    |                                          |
| e.     | Clicca su Invia                                                         |                                                                                                    |                                          |
| СШ     | Invia richiasta a                                                       | mico                                                                                                    |                                          |
|        |                                                                         | THEO                                                                                                    |                                          |
|        | A questo giocatore verrà inviata una richiesta amico.                   |                                                                                                    |                                          |
|        |                                                                         |                                                                                                    |                                          |
|        | Invia rich                                                              | niesta amico fidato                                                                                                    | Ulteriori informazioni                   |
|        | ll tuo nom<br>giocatore a<br>i vostri riso                              | e reale apparirà nella richiesta amico fidato. Se il<br>accetta la tua richiesta, tu e il giocatore potrete vedere<br>ettivi pomi reali e immagini del profilo |                                          |
|        |                                                                         | r vosti nap                                                                                                    | etavi nonii reali e inimagini dei piono. |
|        |                                                                         | Invia                                                                                                    |                                          |
|        | ⊗Invio ©Indietro                                                        |                                                                                                    |                                          |
|        |                                                                         |                                                                                                    |                                          |
|        |                                                                         |                                                                                                    |                                          |
| CHI È  | a. Accetta l'invito del tuo avversario da «Richieste amic               |                                                                                                    |                                          |
|        |                                                                         |                                                                                                    |                                          |
|        | Amici 🛯 232                                                             |                                                                                                    |                                          |
|        | <b>Q</b> Cerca                                                          | Ricevute                                                                                                    |                                          |
|        |                                                                         |                                                                                                    | Disbiesta amiso                          |

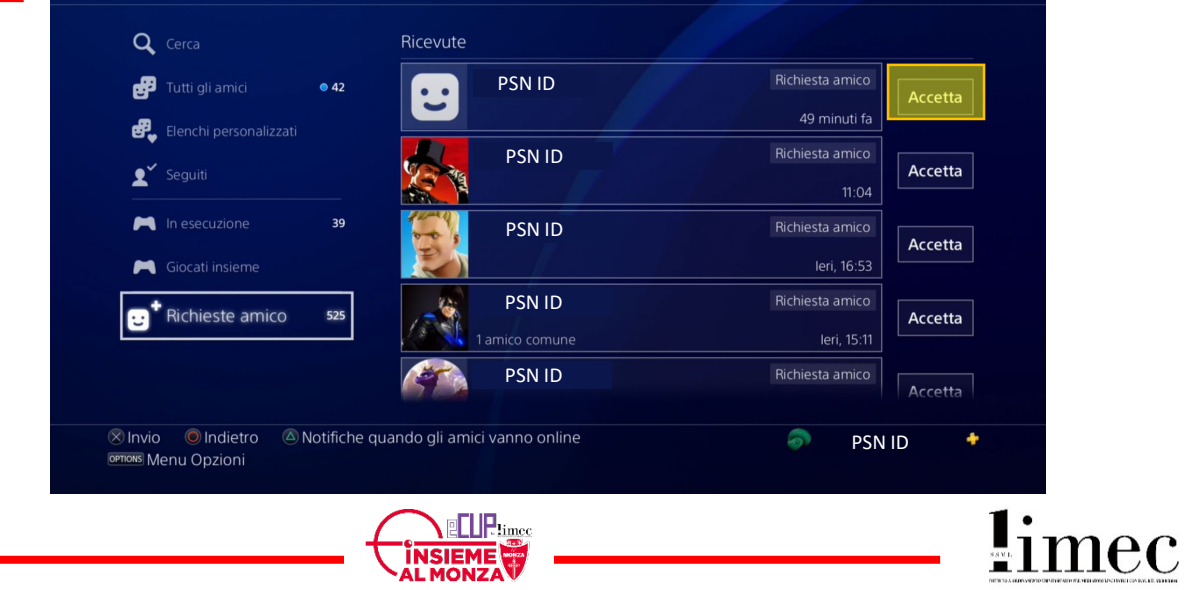

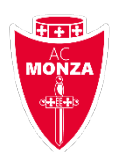

- Entra nel gioco FIFA 21 \_
- Assicurati di avere una buona connessione ad internet
- Il turno sarà al meglio delle 3 e se lo aggiudicherà il primo a vincere 2 partite. Le partite vanno giocate tutte di seguito.
- In caso di pareggio nella partita verranno giocati supplementari e rigori senza contare differenza reti e/o gol in trasferta.
- Accedi a AMICHEVOLI ONLINE e segui questi semplici passaggi (uno dei due dovrà solo accettare l'invito dell'altro)
- Continua ad usare la chat Battlefy per parlare con il tuo avversario in caso di necessità.

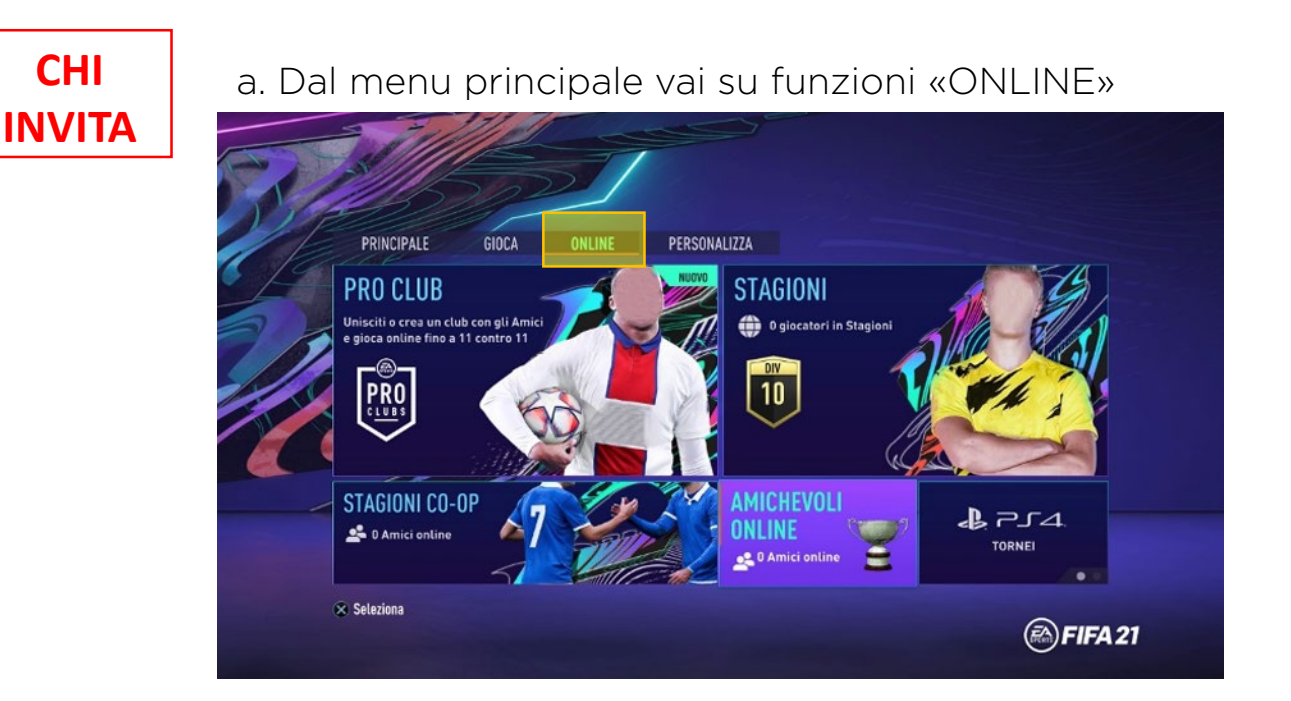

#### c. Clicca su «AMICHEVOLE ONLINE»

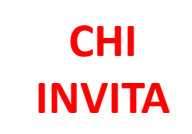

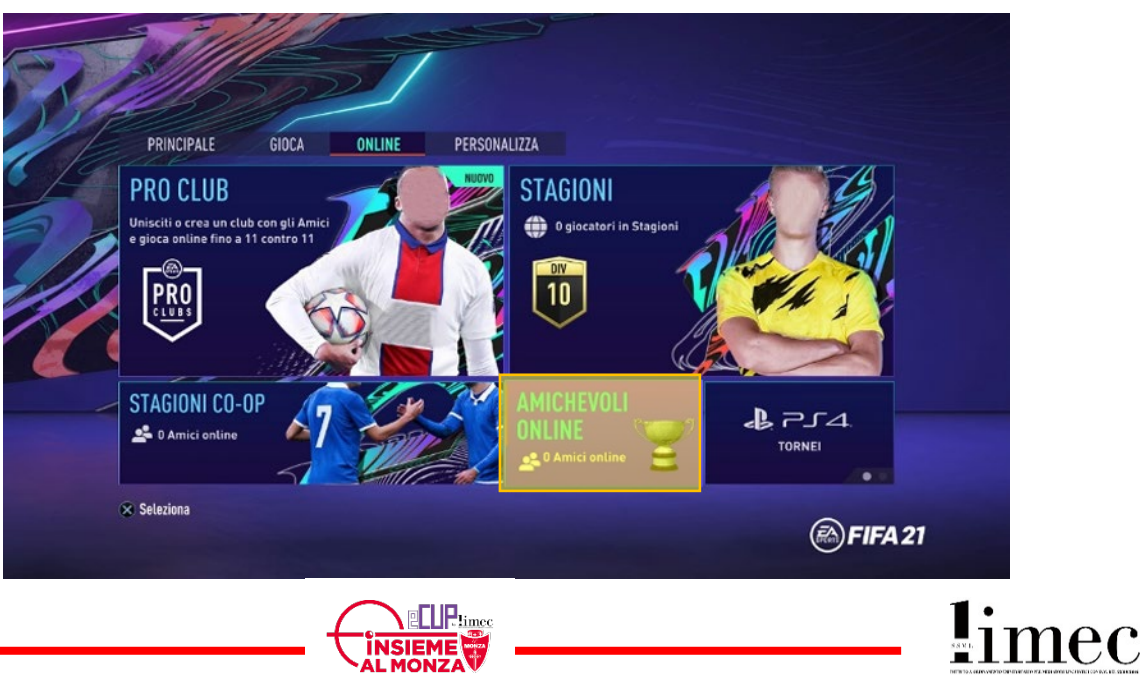

ISIEME

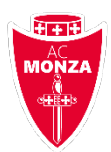

#### c. Clicca su «NUOVA STAGIONE AMICHEVOLE»

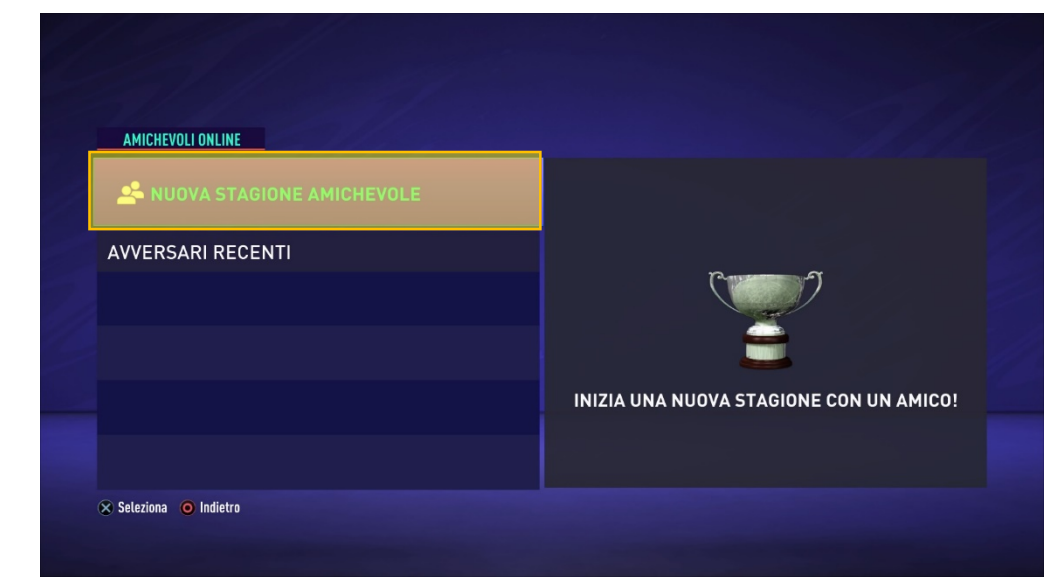

#### d. Seleziona il tuo avversario

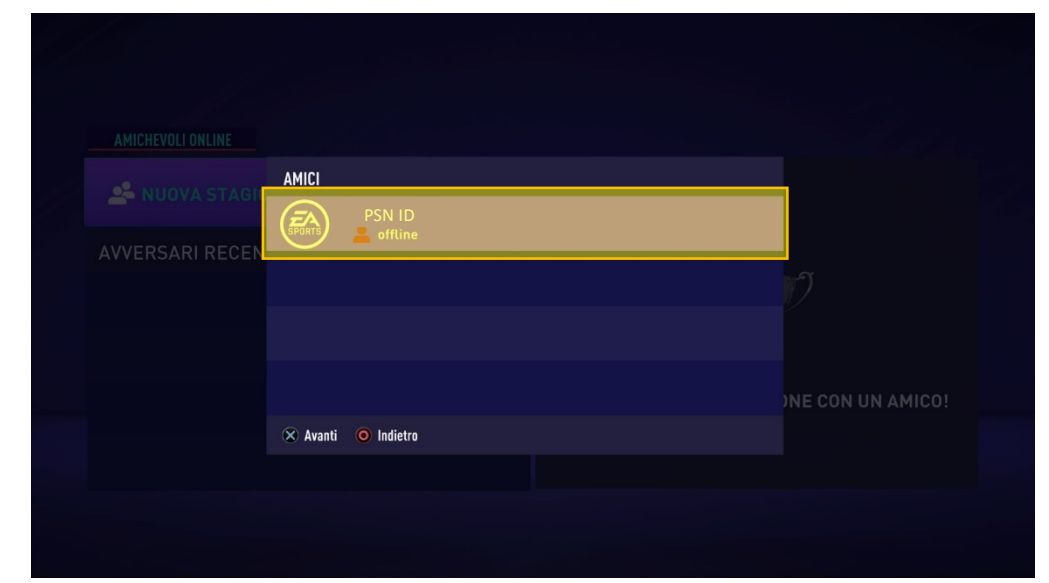

#### e. Modifica le impostazioni

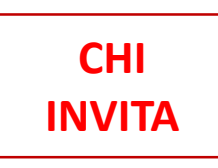

CHI

**INVITA** 

CHI

**INVITA** 

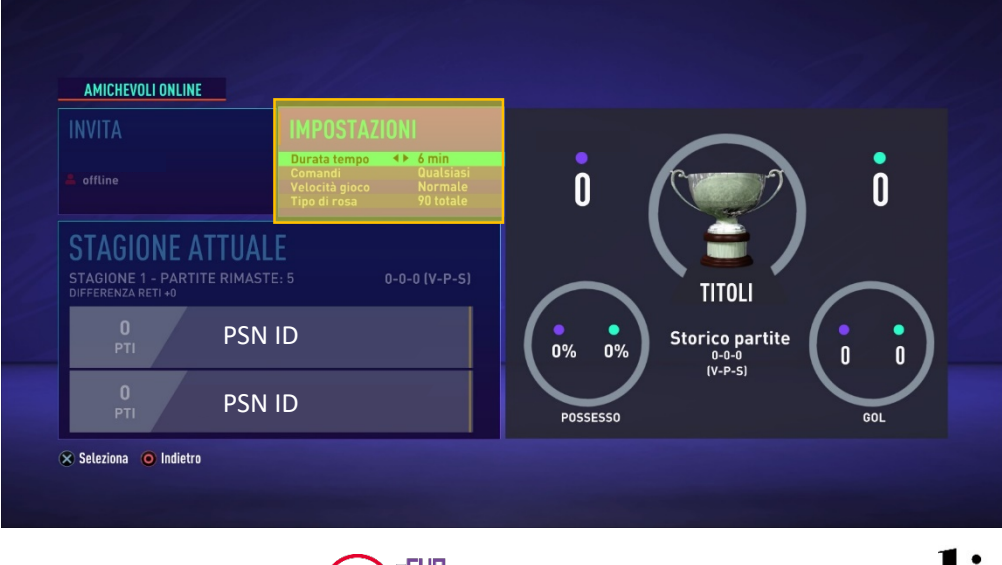

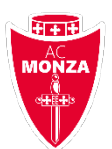

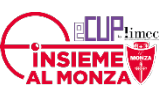

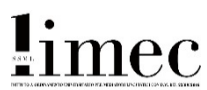

- Inserisci le seguenti impostazioni generali:
- Durata tempi: 6 minuti
- Comandi: Qualsiasi
- Velocità: Normale
- Tipo di rosa: 90 totale

#### f. Clicca su invita

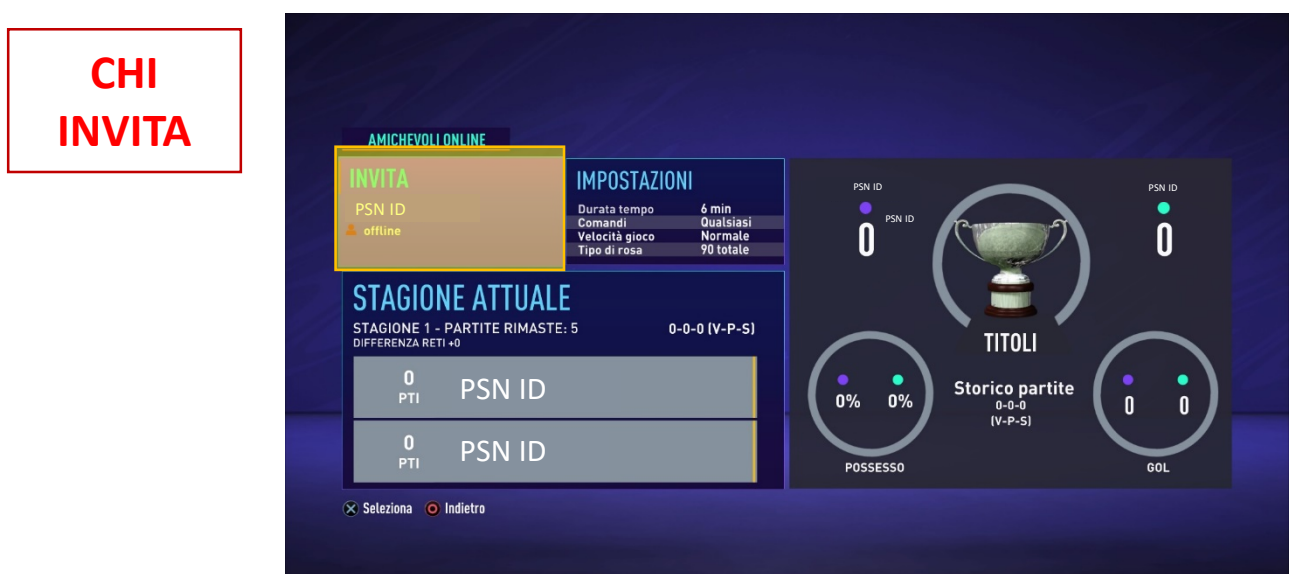

g. Clicca su «INVIA INVITO»

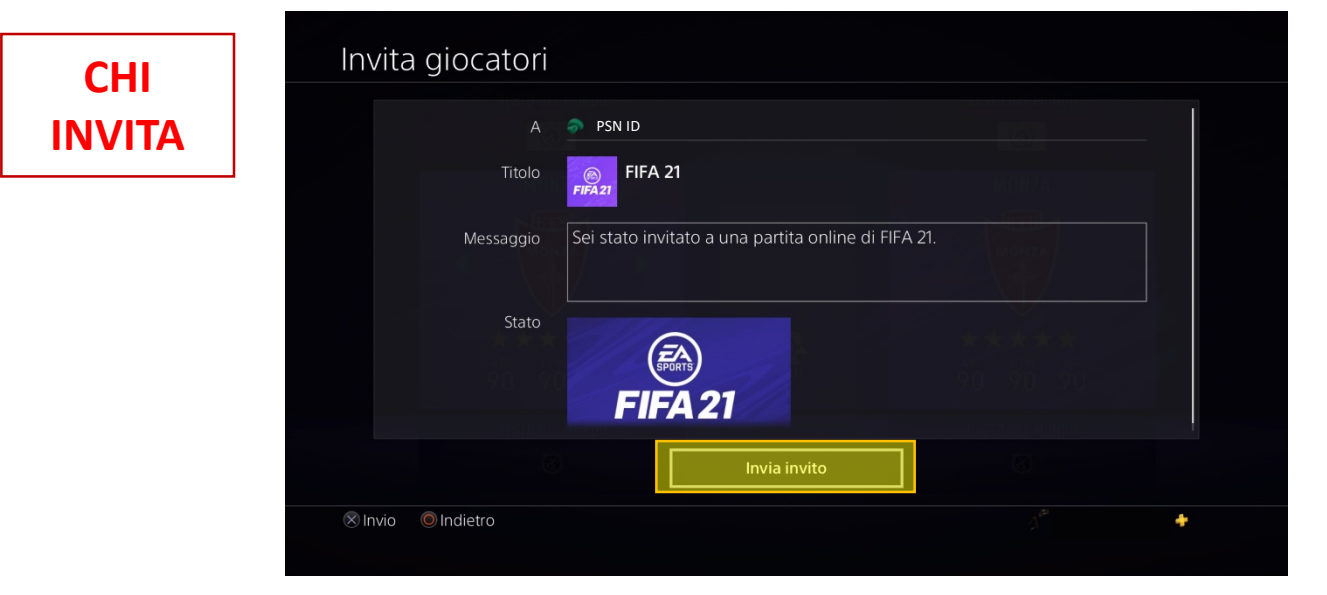

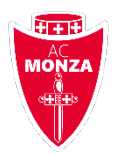

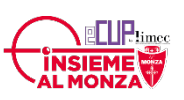

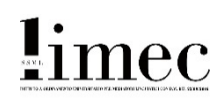

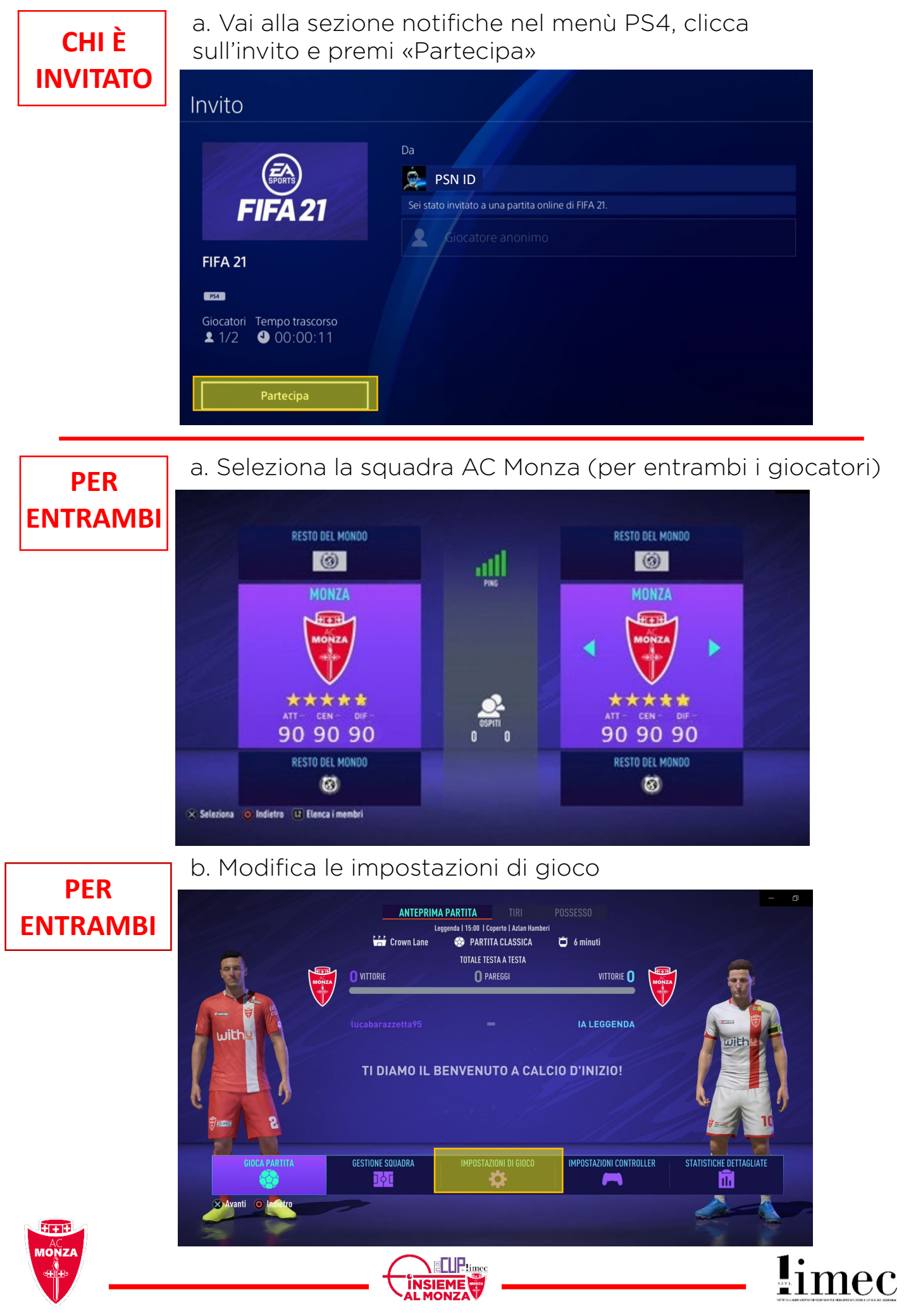

- Utilizza le seguenti impostazioni partita:
- Squadra: AC Monza
- Tipo partita: Supplementari e rigori
- Condizioni meteo: Notte e sereno

c. Gioca partita ed inizia la sfida

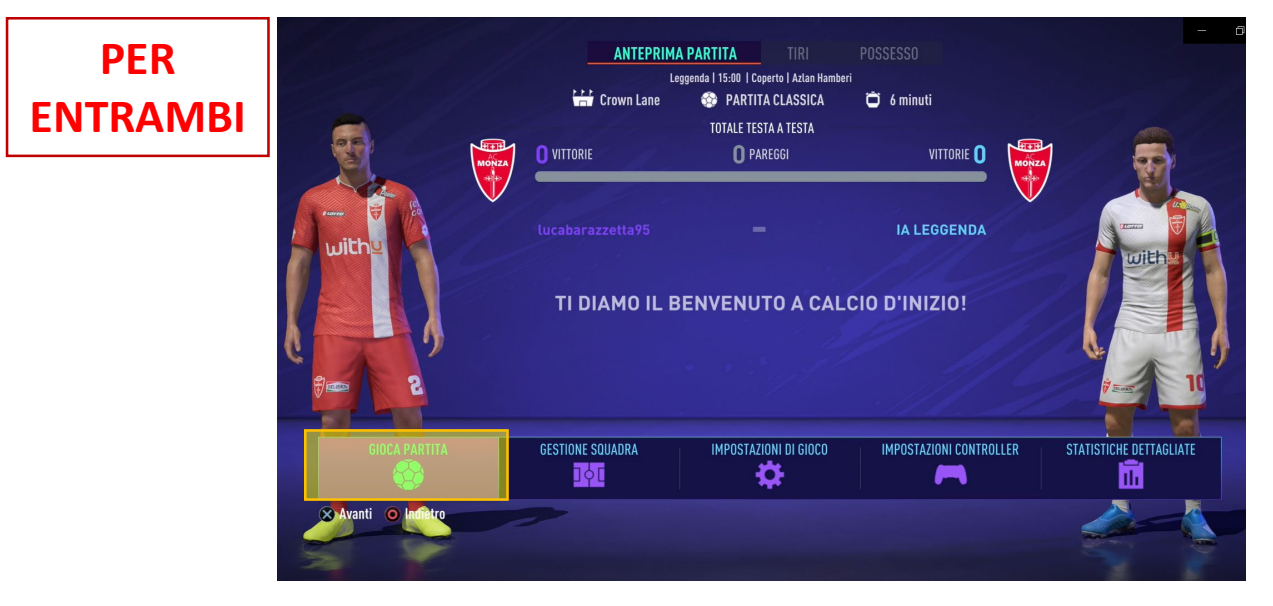

IMPORTANTE!! REGISTRA LA TUA PARTITA PRIMA DI COMINCIARE SCHIACCIANDO 2 VOLTE IL TASTO «SHARE» SUL TUO CONTROLLER. SARA' L'UNICO MODO DI CONTROLLARE EVENTUALI SCORRETTEZZE O PROBLEMATICHE VARIE.

> "Questo torneo non è affiliato, né sponsorizzato, da Electronic Arts Inc. o dai suoi concessori di licenza".

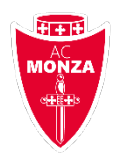

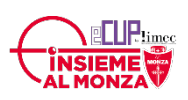

imec

## FAQ – DOMANDE FREQUENTI

# Come posso fare un reclamo se il mio avversario inserisce un risultato errato o fasullo?

Sul sito Battlefy nell'area relativa al match schiaccia il pulsante segnala un problema e invia una e-mail all'indirizzo <u>torneiacmonza@gmail.com</u>

# Cosa succede se il mio avversario si disconnette o perde la connessione?

In caso di disconnessione dell'avversario la partita interrotta viene vinta a tavolino 3-0 senza tener conto in ogni caso del risultato al momento della disconnessione.

# Cosa succede se non sono disponibile nell'orario in cui dovrei giocare il match?

Dovrai contattare il tuo avversario via chat Battlefy o email e provare a concordare un nuovo orario con lui. Se però non verrà trovato un accordo la partita rimarrà alle ore 21.00 del giorno indicato e qualora non riuscissi a giocare perderai la partita 3-0 a tavolino.

#### Perché il tabellone dice che sono già qualificato al Turno 2?

Non essendo il numero di partecipanti perfettamente pari alcuni giocatori sono automaticamente qualificati al Turno 2. La scelta è puramente casuale e viene effettuata dal sito Battlefy.

#### Cosa succede se la partita finisce in pareggio?

Non è possibile. Se al termine dei 90 minuti la partita è in parità, vengono giocati supplementari e rigori.

#### Come si registra il video della partita?

Dal telecomando PS4, premendo due volte rapidamente il tasto "Share" sulla sinistra, apparirà sul tuo schermo una piccola icona con un puntino rosso. Significa che la registrazione è cominciata. Al termine della gara ricordati di premere di nuovo il tasto due volte per fermare la megistrazione.

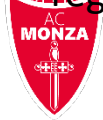

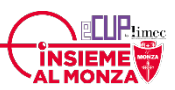

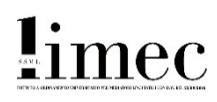